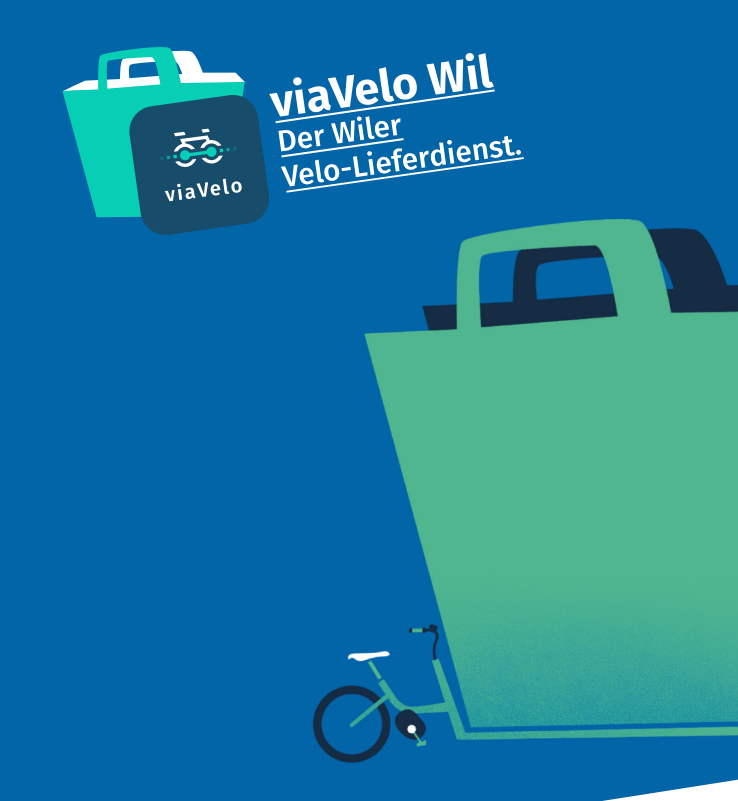

# Einkaufen ohne Tragen

mit der Stiftung Heimstätten Wil in Wil/Bronschhofen/Rossrüti

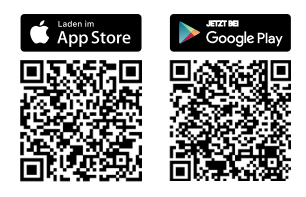

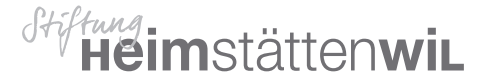

## So funktioniert's

🗟 viaVelo App runterladen

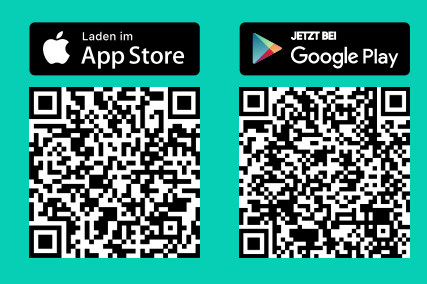

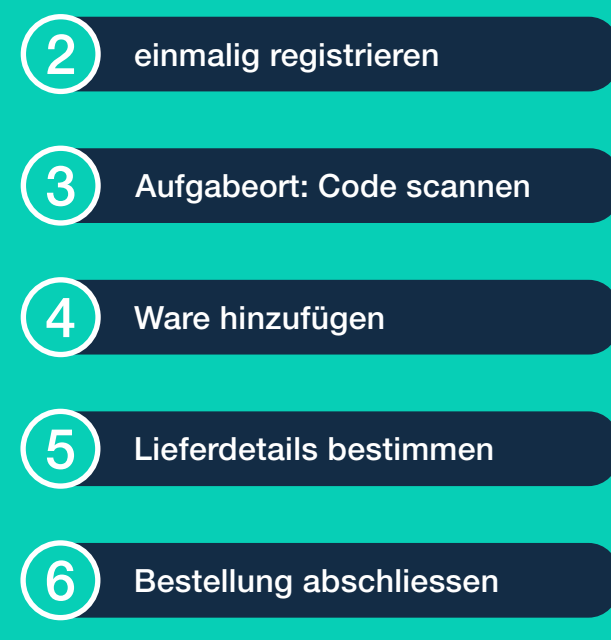

Total CHF 3.50 bezahlen

# Anleitung

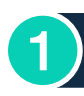

#### 🗟 viaVelo App runterladen

- 1. Die QR-Codes auf der Vorderseite mit der Handykamera scannen und die kostenlose App installieren.
- 2. Auf unserer Website viavelo-wil.ch finden Sie weitere Informationen.

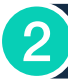

#### einmalig registrieren

- 1. Registrieren Sie sich einmalig in der App und hinterlegen Sie Ihre Adresse und Telefonnummer.
- 2. Zum Abschluss direkt ein Zahlungsmittel (Kreditkarte/Twint) hinterlegen oder diesen Punkt vorerst überspringen.

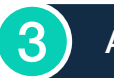

#### Aufgabeort: Code scannen

#### Velolieferauftrag im Geschäft aufgeben

- Einen Auftrag aufgeben ist in den teilnehmenden Geschäften möglich und einfach. Sie erhalten dafür am Kundendienst einen viaVelo-QR-Code auf einem Aufkleber.
- 2. «Neue Bestellung aufgeben» wählen, das System kennt Ihre Lieferadresse bereits.

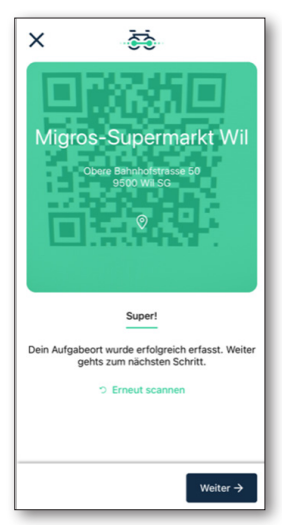

 QR-Code des Abholortes scannen.
Dieser befindet sich in der Regel auf einem Aushang beim Kundendienst.

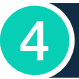

### Ware hinzufügen

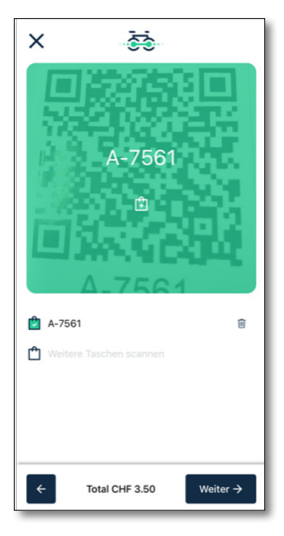

- 1. Den QR-Code der Ware scannen.
- 2. Den Aufkleber an der Ware befestigen.

Sie können bis zu zwei Taschen pro Auftrag aufgeben.

5)

#### Lieferdetails bestimmen

| X di                                             |  |  |
|--------------------------------------------------|--|--|
| Abgabeoptionen                                   |  |  |
| Wann und wohin sollen wir deine Taschen liefern? |  |  |
| Zwischen 13:00 und 16:00                         |  |  |
| Abgabeort                                        |  |  |
| Vor die Haustüre stellen                         |  |  |
| Vor die Wohnungstüre stellen                     |  |  |
| Test                                             |  |  |
|                                                  |  |  |
|                                                  |  |  |
|                                                  |  |  |
|                                                  |  |  |
|                                                  |  |  |
|                                                  |  |  |
| $\leftarrow$ Weiter $\rightarrow$                |  |  |

- 1. Auslieferungsdetails wählen.
- Allenfalls gewünschte Lieferzeit oder weitere Angaben zum Lieferdienst bestimmen.

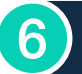

## Bestellung abschliessen

| ×                                                                                       |                                                              |
|-----------------------------------------------------------------------------------------|--------------------------------------------------------------|
|                                                                                         | Deine Bestellung                                             |
|                                                                                         | Kontrolliere deine Angaben.                                  |
| ۲                                                                                       | Migros-Supermarkt Wil<br>Obere Bahnhofstrasse 50 9500 Wil SG |
| ۲                                                                                       | Marcel<br>+4179<br>Bergholzsti                               |
| ~                                                                                       | Bestellung abschliessen                                      |
|                                                                                         | Total CHF 3.50 bezahlen                                      |
| •                                                                                       |                                                              |
| Ja, ich habe die Allgemeinen<br>✓ Geschäftsbedingungen gelesen<br>und akzeptiere diese. |                                                              |
| Allgemeine Geschäftsbedingungen öffnen                                                  |                                                              |
|                                                                                         | Allgemeine Geschäftsbedingungen<br>Heimstätten Wil           |

Schliessen Sie Ihren Auftrag mit der Bezahlung ab.

# Zum Kennenlernen sind auch kostenlose Probe-Aufträge verfügbar.

Bei Interesse schreiben Sie bitte eine E-Mail mit Adresse und Telefonnummer an: **velokurier@heimstaettenwil.ch**  Mit viaVelo Wil bieten ausgewählte Wiler Geschäfte im Zusammenhang mit der Stiftung Heimstätten Wil der Kundschaft die Möglichkeit eines Velolieferdienstes.

Ihre Einkäufe werden einfach und bequem per Velokurier nach Hause geliefert.

Beliefert werden Adressen innerhalb der Stadt Wil, Bronschhofen und Rossrüti (PLZ 9500, 9512, 9552).

Die Kosten: CHF 3.50 pro Lieferung (1-2 Taschen mit insgesamt max. 20 kg).

Für weitere Auskünfte stehen wir gerne zur Verfügung. T 079 478 56 99, velokurier@heimstaettenwil.ch

#### Trägerschaft

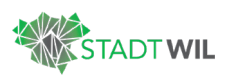

## RAIFFEISEN

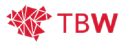

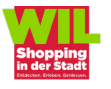

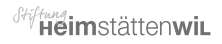

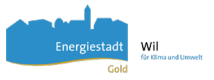

#### Stiftung Heimstätten Wil

Zürcherstrasse 30 9500 Wil

www.heimstaettenwil.ch